## HOW TO UPLOAD A PHOTO INTO YOUR REFTOWN ACCOUNT.

The chapter recommends each member upload a recent photo of yourself into your Reftown account. The photo helps fellow officials and coaches to identify you.

**THE PHOTO**: Collared shirt. Recommend photo taken in TASO officiating shirt. Inappropriate photos will be deleted by the Reftown administrator.

## HOW TO DO

- 1. Enter Reftown.
- On main menu, select DIRECTORIES OFFICIALS. The official's roster will appear.
- 3. Scroll down to your account.
- 4. Place mouse over PHOTO. Select PHOTO.
- 5. UPLOAD IMAGE page will appear.
- 6. Select CHOOSE FILE. Find your photo on your laptop or phone.
- 7. Select UPLOAD PHOTO.
- 8. At bottom of screen select CLOSE AND RELOAD.